## Ziekmelden door de ouder

## Magister

| Agister                   |            |                              |                               |          | e Hoekstra 🔻 P. Hoekstra 🔅      | 📑 utdoggen |
|---------------------------|------------|------------------------------|-------------------------------|----------|---------------------------------|------------|
| <                         | Afwezighei | id, 1718 L BRUG 1 (H+)       |                               | + melden | Weergave                        | ⇒          |
| 삼 Vandaag                 | augustus   |                              |                               | ^        | Instellingen                    |            |
| Agenda<br>Marije Hoekstra | wo 02-08   | 2 WI - CK - L 1A (L26)       | AB familieomstandigheden (FA) |          | Periode                         | Weerg      |
| Afwezigheid               | wo 02-08   | 3 MU - ES - L 1A (L04)       | AB familieomstandigheden (FA) |          | 1718 L BRUG 1 (H+)              | ▼ OVE      |
| fill Cliffors             | wo 02-08   | 4 MU - ES - L 1A (L04)       | AB familieomstandigheden (FA) |          | Weergave                        |            |
|                           | wo 02-08   | 5 EN - AN - L1A (L13)        | AB familieomstandigheden (FA) |          | penddeoverzicht - itjstweergave |            |
| Ceeringvoigsysteem        | wo 02-08   | 6 BI - HL - L 1A (L08)       | AB familieomstandigheden (FA) |          | Gebeurtenissen                  | ~          |
| ELO >                     | wo 02-08   | <b>7</b> GS - MK - L1A (L16) | AB familieomstandigheden (FA) |          | absent 🗙 te laat 🗶              | -          |
| Cermiddelen               |            |                              |                               |          | ziek 🗙 uit de les 🗙             |            |
| Lev Ouderavond            |            |                              |                               |          | Vrijstelling 🗙                  |            |
|                           |            |                              |                               |          | boek vergeten 🗙                 |            |
|                           |            |                              |                               |          | huiswerk vergeten 🗙             |            |
|                           |            |                              |                               |          | ales tonen s                    | zeen tonen |
|                           |            |                              |                               |          | Toon selectie                   | ^          |
|                           |            |                              |                               |          | Geoorloofd                      |            |
|                           |            |                              |                               |          | Ongeoprioofd                    |            |

1. Als ouder kunt u onder Afwezigheid via de optie 'Melden' een ziekmelding doen.

2. U kiest de datum van vandaag of morgen en u kunt eventueel een opmerking toevoegen.

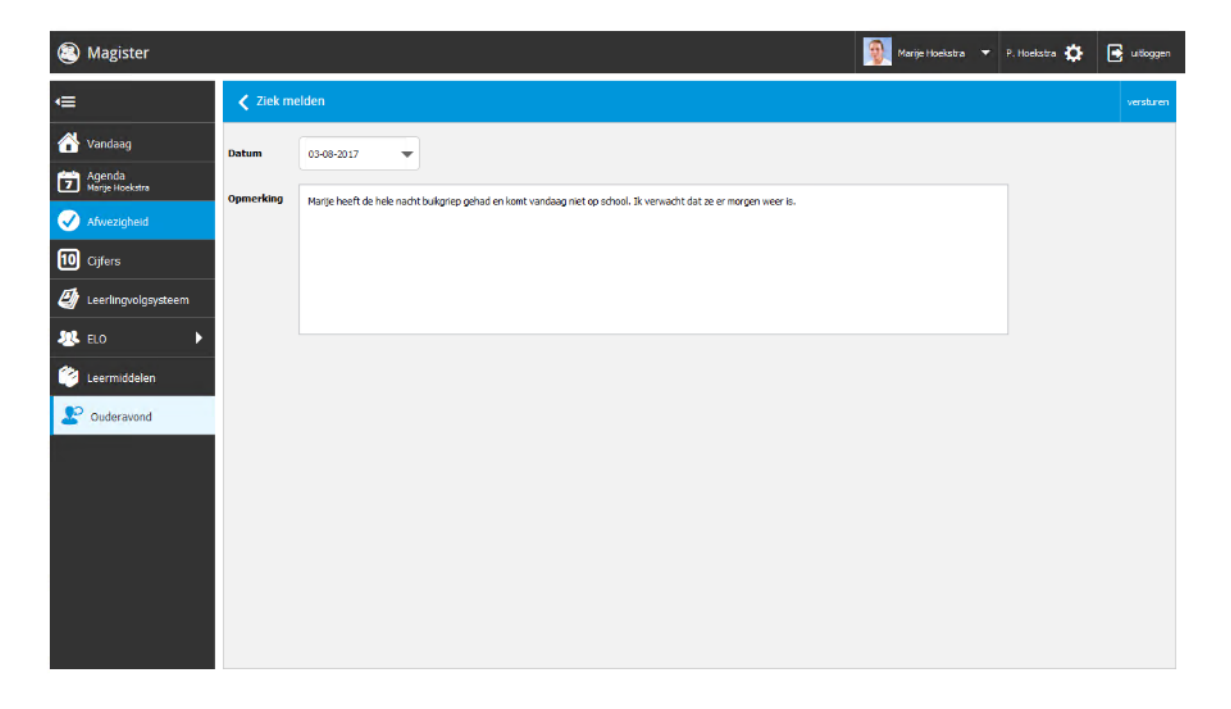

## 

## 3. U dient vervolgens op akkoord te klikken

4.Na akkoord geven van de melding is deze direct zichtbaar in het overzicht.

| Agister                   |           |                        |                                |          | 📜 Marije Hoekstra 🔻 P. Hoekstra 🛟 📑 u |          |
|---------------------------|-----------|------------------------|--------------------------------|----------|---------------------------------------|----------|
| €                         | Afwezighe | id, 1718 L BRUG 1 (H+) |                                | 🕂 melden | Weergave                              | ⇒        |
| 삼 Vandaag                 | augustus  |                        |                                | ^        | Instellingen                          |          |
| Agenda<br>Marile Hoekstra | wo 02-08  | 2 WI - CK - L 1A (L26) | AB familieomstandigheden (FA)  |          | Periode                               | Weerg    |
| Afwezicheid               | wo 02-08  | 3 MU - ES - L 1A (L04) | All familieomstandigheden (FA) |          | 1718 L BRUG 1 (H+)                    | •        |
| III Cifara                | wo 02-08  | 4 MU - ES - L 1A (L04) | AB familieomstandigheden (FA)  |          | Weergave                              |          |
|                           | wo 02-08  | 5 EN - AN - L1A (L13)  | AB familieomstandigheden (FA)  |          | periodeoverzicht - lijstweergave      | •        |
| U Leerlingvolgsysteem     | wo 02-08  | 6 BI - HL - L1A (L08)  | AB familieomstandigheden (FA)  |          | Gebeurtenissen                        | ^        |
| ALELO 🕨                   | wo 02-08  | 7 G5 - MK - L1A (L16)  | At famileomstandigheden (FA)   |          | absent 🗙 telaat 🗙                     | *        |
| 😢 Leermiddelen            | do 03-08  | 1 FA - AB - L1A (L42)  | ZK ziek (hele dag) (ZK)        |          | ziek 🗙 uit de les 🗙                   |          |
| Le Ouderavond             | do 03-08  | 2 NE - NJ - L1A (J.32) | ziek (hele dag) (ZK)           |          | Vrijstelling 🗙                        |          |
| T                         | do 03-08  | 3 VZ - MV - L1A (L01)  | zik (hele dag) (ZK)            |          | boek vergeten 🗙                       |          |
|                           | do 03-08  | VZ - MV - L1A (L01)    | 2K, ziek (hele dag) (2K)       |          | huiswerk vergeten 🗙                   |          |
|                           |           |                        |                                |          | alles tonen ge                        | en tonen |
|                           |           |                        |                                |          | Toon selectie                         | ^        |
|                           |           |                        |                                |          | Geoorloofd Congecarloofd Geoorloofd   |          |

Het is ook mogelijk om de ziekmelding via de Magister app op uw telefoon of tablet te doen.

1. U gaat naar afwezigheid

| ●coco KPN NL 🗢 | 07:59 | 1 🕴 79% 💶 🖯 |  |  |  |  |
|----------------|-------|-------------|--|--|--|--|
| ≡ Afwezigheid  |       |             |  |  |  |  |

2. U klikt onderin op "Melden".

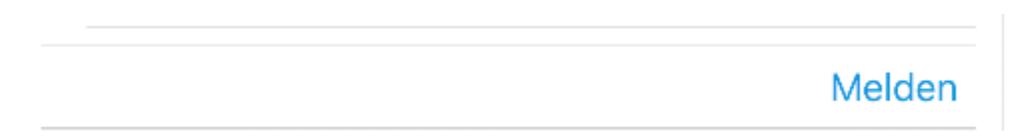

3. Standaard staat de ziekmelding op vandaag, wanneer u een ziekmelding voor morgen wilt doen klikt u op het veld "Wanneer" en kunt u voor morgen kiezen.

4. U klikt bovenin op "Melden" en vervolgens op akkoord.

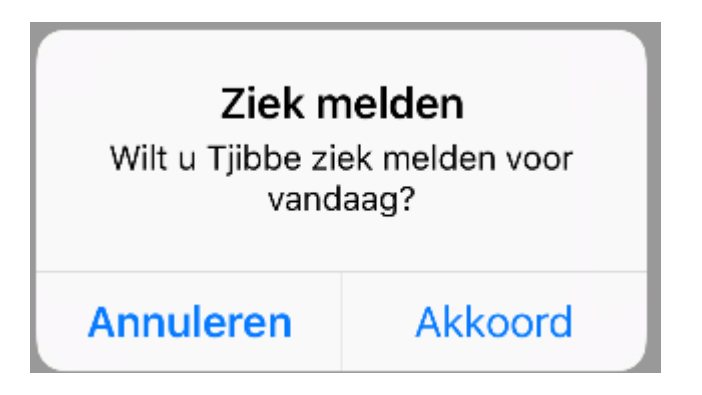